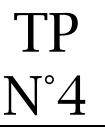

#### ① Création d'un répertoire en local

Dans votre espace de stockage personnel, créez le répertoire "css" comme indiqué ci-dessous (la casse doit-être respectée) :

siteWeb

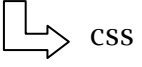

# ② Création d'un répertoire sur le site distant

Sur votre espace web, à l'aide du logiciel filezilla créez le répertoire "css" comme indiqué ci-dessous (la casse doit-être respectée) :

votreNom

\_\_\_>css

## ③ Lancement du logiciel Notepad ++

- Créez le fichier styles.css
- Enregistrez le fichier dans le répertoire css

## ④ Application des styles au fichier index.html

Il faut imbriquer la ligne ci-dessous dans la balise <head> en dessous de la balise <title> :

k rel="stylesheet" href="chemin et nom fichier.css" />

#### S Insertion de code css

Nous souhaitons appliquer pour toutes les pages de notre site :

- gray pour la couleur du fond d'écran (background)
- georgia pour la police de caractère (font-family)
- 14 pixels pour la taille (font-size)

Le code css sera à appliquer à la balise <body>

## © Transfert des fichiers par FTP

Transférez vos fichiers mis à jour sur votre espace web.

## ⑦ <u>Affichage de la page index.html</u>

Affichez la page index.html dans le navigateur de votre choix et observez les changements.